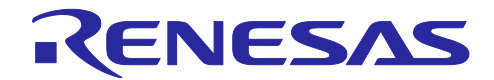

# RX261/RX260 グループ スマートウェイクアップソリューション

### 要旨

本アプリケーションノートは、RX261 静電容量タッチ評価システムで低消費電力動作するソフトウェア について説明します。

### 動作確認デバイス

RX261 (R5F52618BGFP)

本ソフトウェアの動作は RX260 でも可能ですが、プロジェクトの設定などを RX260 に変更したうえで十分評価してご使用ください。

関連ドキュメント

1. RX261 グループ 静電容量タッチ評価システムユーザーズマニュアル(R12UZ0150JJ0100)

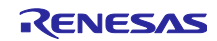

# 目次

| 1.   | 概要                   | 3  |
|------|----------------------|----|
| 2.   | 動作確認済環境              | 3  |
| 3.   | 機能                   | 4  |
| 3.1  | スタンバイモード             | 5  |
| 3.2  | アクティブモード             | 5  |
| 3.3  | スタンバイ準備処理            | 6  |
| 4.   | ソフトウェア仕様             | 7  |
| 4.1  | ソフトウェア構造             | 7  |
| 4.2  | ファイル構成               | 8  |
| 4.3  | 定数一覧                 | 9  |
| 4.4  | グローバル変数一覧            | 10 |
| 4.5  | 関数一覧                 | 10 |
| 4.6  | 全体処理                 | 11 |
| 4.7  | 初期設定処理               | 12 |
| 4.8  | スタンバイモード計測準備処理       | 13 |
| 4.9  | スタンバイモード計測処理         | 14 |
| 4.10 | アクティブモード計測処理         | 15 |
| 5.   | 静電容量タッチ設定            | 16 |
| 5.1  | タッチインタフェース構成         | 16 |
| 5.2  | 構成(メソッド)の設定          | 16 |
| 5.3  | チューニング結果             | 17 |
| 6.   | 消費電力測定               | 18 |
| 6.1  | スタンバイモードの動作条件        | 18 |
| 6.2  | 計測機器、ソフトウェア          | 18 |
| 6.3  | RX261 CPU ボード        | 19 |
| 6.4  | RX261 CPU ボード・ジャンパ設定 | 19 |
| 6.5  | 消費電流計測環境             | 20 |
| 6.6  | 消費電流計測設定             | 20 |
| 6.7  | 消費電流計測結果             | 21 |
| 6.8  | 平均消費電流算出結果           | 22 |
| 改訂   | 記録                   | 23 |

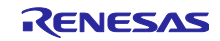

#### 1. 概要

本アプリケーションノートは、RX261 に搭載されている CTSU2SLa の自動判定機能および複数電極接続 機能を使用した低消費電力でのタッチ動作をするソフトウェアについて説明します。

本ソフトウェアは「スタンバイモード」と「アクティブモード」の2つのモードを持ちます。スタンバイ モードで任意のボタンでのタッチ検出をしたらアクティブモードに移行します。アクティブモードで非タッ チが続くなどの遷移条件を満たしたらスタンバイモードに移行します。この動作をループするシステムで す。

本アプリケーションノートでは、このシステムを「スマートウェイクアップソリューション」と呼びま す。

### 2. 動作確認済環境

本ソフトウェアの動作確認済環境を表 2.1 に示します。

| 項目                      | 内容                                                 |
|-------------------------|----------------------------------------------------|
| デモボード                   | RX261 搭載静電容量タッチ評価システム                              |
|                         | (製品型名:RTK0EG0055S01001BJ)                          |
|                         | ・RX261 CPU ボード(型名:RTK0EG0054C01001BJ)              |
|                         | • 静電容量タッチ評価用アプリケーションボード                            |
|                         | - Self-Capacitance Buttons / Wheels / Slider Board |
|                         | (型名:RTK0EG0019B01002BJ)                            |
| 使用マイコン                  | R5F52618BGFP(RX261 MCU グループ)                       |
| 動作周波数                   | 24MHz                                              |
| 動作電圧                    | 5V                                                 |
| 統合開発環境                  | e <sup>2</sup> Studio 2024-07                      |
| Cコンパイラ                  | CC-RX v3.06.00                                     |
| OCD エミュレータ              | E2 エミュレータ Lite                                     |
| QE for Capacitive Touch | V4.00                                              |

#### 表 2.1 動作確認済環境

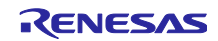

### 3. 機能

本ソフトウェアは「スタンバイモード」と「アクティブモード」の2つのモードを持ち、遷移条件によっ てモードを切り替えて動作します。

そのため、タッチインタフェース構成を2つ作成して、2つのモードに対応したタッチ計測をします。 図 1.1 に動作イメージ図を示します。

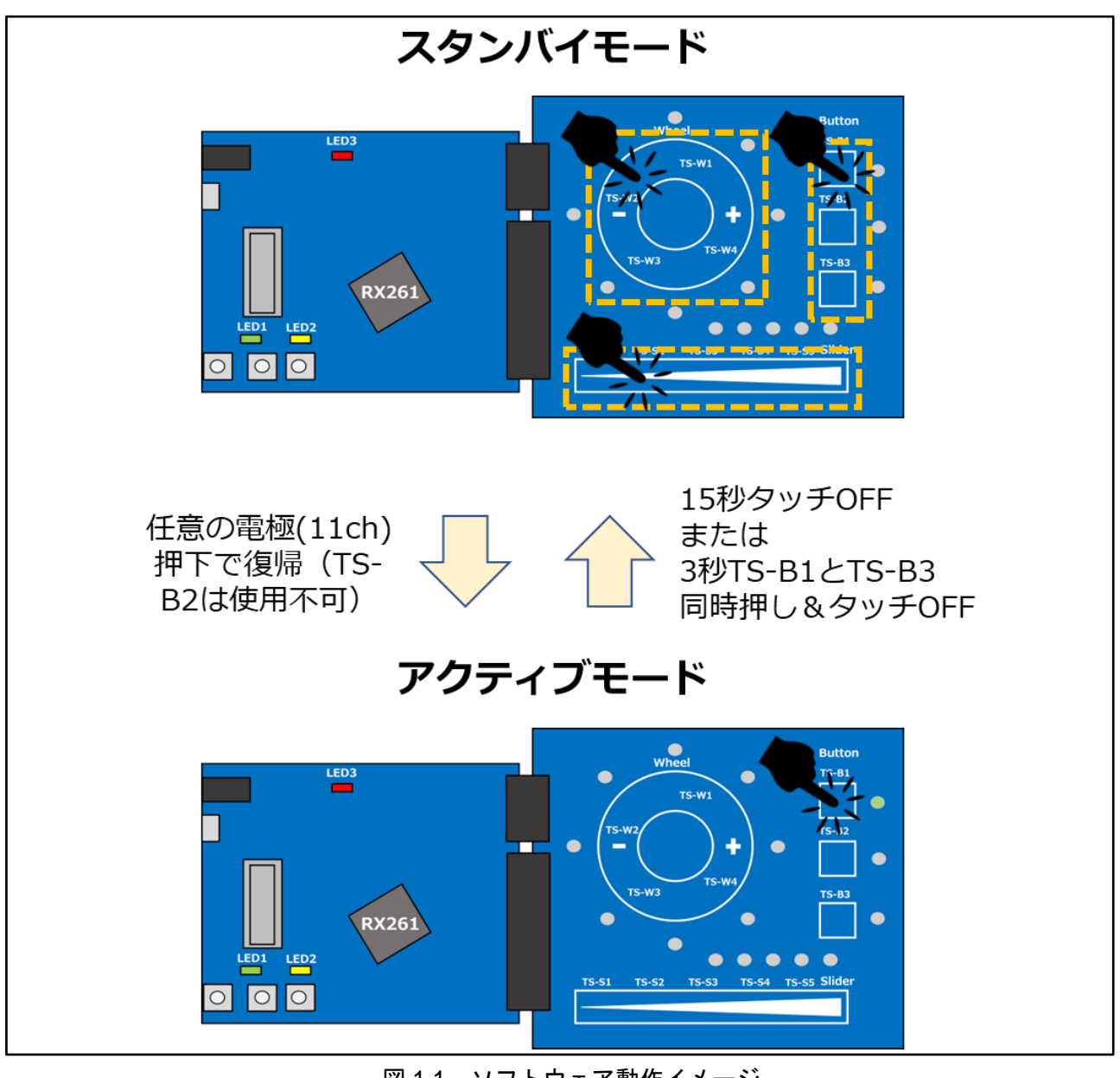

図 1.1 ソフトウェア動作イメージ

各モードとモード切り替え時の処理について説明します。

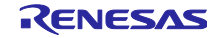

### 3.1 スタンバイモード

CPU を低消費電力モードにして、自動判定機能および複数電極接続機能を使用したタッチ計測をします。複数電極接続機能を使用することで、11ch を1回で計測して消費電力を削減します。

図 3.1 に CPU 動作モードと CTSU 動作状態のイメージを示します。

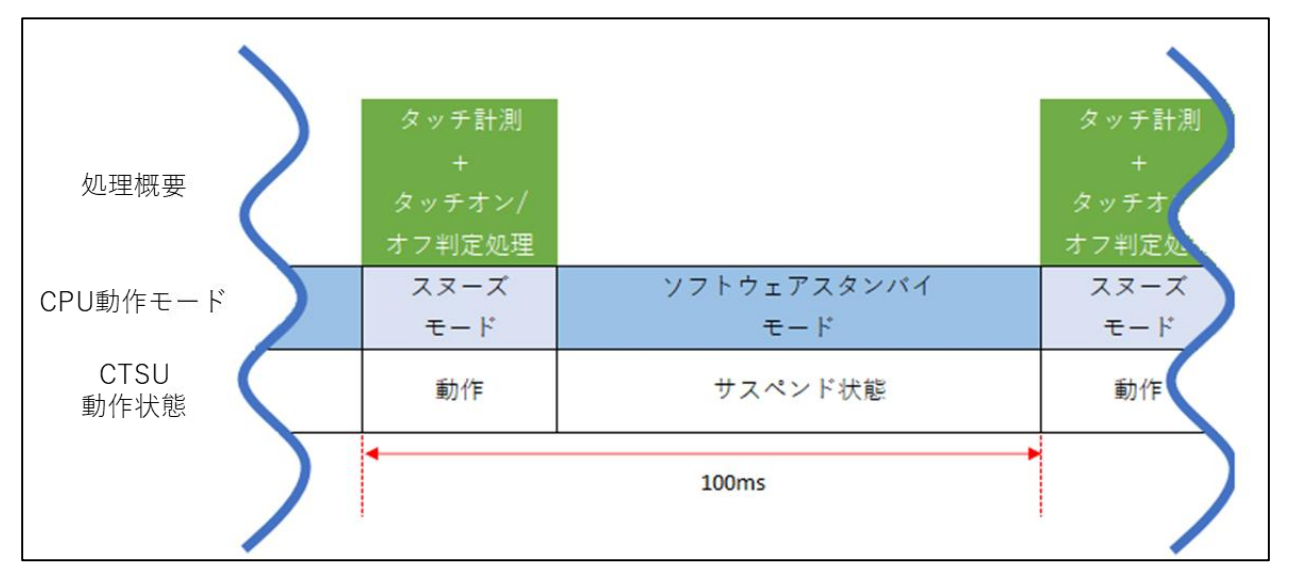

図 3.1 CPU 動作モードと CTSU 動作状態のイメージ

- CTSU 計測開始トリガを LPT のコンペアマッチ割り込みの外部トリガ(ELC からのイベント入力)に設定し、100msec 間隔でタッチ計測をします。
- LPC を使用して CPU をソフトウェアスタンバイモードに遷移します。CTSU はサスペンド状態になります。
- 外部トリガ検出で CPU はスヌーズモードになります。
- スヌーズモードの CTSU 計測は DTC を使用した自動判定機能によりタッチ判定します。タッチ ON 判定が検出されなければ、再度ソフトウェアスタンバイに遷移します。タッチ ON 判定を検出した ら、スタンバイモードからアクティブモードに遷移します。

### 3.2 アクティブモード

タッチボードのボタン2個、スライダ、ホイールを動作します。

- タッチボードをタッチすると対応した LED を点灯します。
- ・ 下記の条件を満たすと、アクティブモードからスタンバイモードへ遷移します。
  - 非タッチ状態で 15 秒経過
  - ▶ タッチボードの TS-B1 と TS-B3 の同時タッチ状態で 3 秒経過

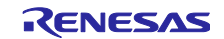

3.3 スタンバイ準備処理

アクティブモードからスタンバイモードに遷移する際、タッチの誤判定を防ぐため、スタンバイ準備を行 います。

非タッチの状態でスタンバイモードに遷移するために、スタンバイ準備ではベースライン平均回数分の計 測をして、全て非タッチであればスタンバイモードに遷移します。

以下にスタンバイ準備からアクティブモードになり、再度スタンバイモードになる流れを示します。

|          | スタンバイ | スタンバイ  |       | スタンバイ |       |           | スタンバイ | スタンバイ  |       | 1  |
|----------|-------|--------|-------|-------|-------|-----------|-------|--------|-------|----|
| 状態       | 準備    | 開始     | スタンバイ | 解除    | アクティブ | タイマ監視     | 準備    | 開始     | スタンバイ | •• |
|          |       | ベースライン |       |       |       |           |       | ベースライン |       |    |
|          |       | 平均回数分  |       |       |       |           |       | 平均回数分  |       |    |
| config01 | 計測中   | の計測完了  | 計測中   | タッチON | 計測停止  | 計測停止      | 計測中   | の計測完了  | 計測中   |    |
|          |       |        |       |       |       | 15秒タッチOFF |       |        |       |    |
|          |       |        |       |       |       | または       |       |        |       |    |
|          |       |        |       |       |       | 3秒B1とB3同時 |       |        |       |    |
| config02 | 計測停止  | 計測停止   | 計測停止  | 計測停止  | 計測中   | 押し&タッチOFF | 計測停止  | 計測停止   | 計測停止  |    |

図 3.2 状態遷移イメージ

この遷移を計測値で表すと以下のようになります。

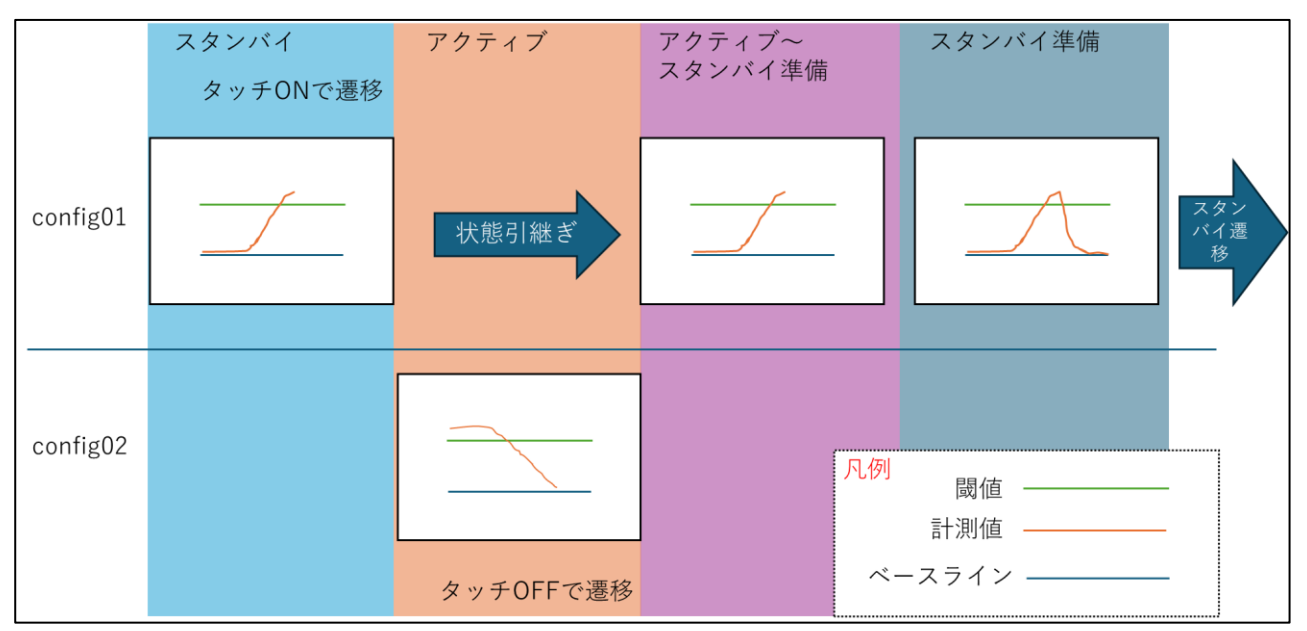

図 3.3 計測値遷移イメージ

スマートウェイクアップソリューションは、スタンバイモードとアクティブモードをループします。各 モード中に環境変化などで寄生容量が大きく変わってしまうと、動作させていないタッチインタフェース構 成ではベースライン更新処理が動作できないため、非タッチでしきい値を超える状況となってしまいタッチ 判定ができなくなる可能性があります。その場合はシステムリセットが必要となってしまうため、環境変化 が大きい場所で使用する場合は注意してください。 4. ソフトウェア仕様

4.1 ソフトウェア構造

ソフトウェア構造図を図 4.1 に示します。

静電容量式タッチセンサ開発支援ツール QE for Capacitive Touch と RX スマート・コンフィグレータを 使用して下記モジュールを追加してアプリケーションを作成しています。

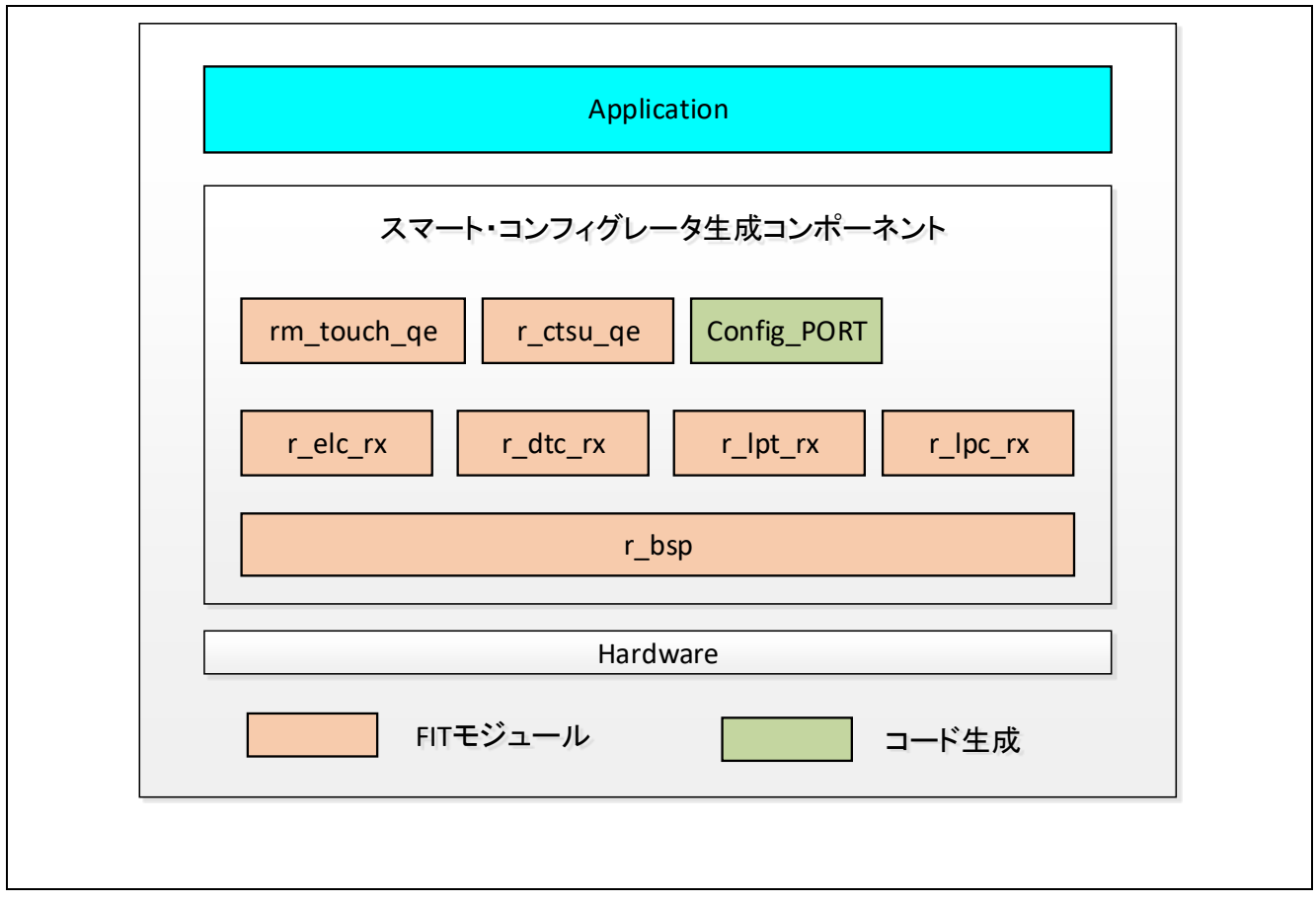

図 4.1 ソフトウェア構造図

表 4.1 にコンポーネントを示します。コンポーネントの設定は、スマート・コンフィグレータを参照して ください。

| 表 4.1 | コンポーネ | シ | トー覧 |
|-------|-------|---|-----|
|-------|-------|---|-----|

| コンポーネント     | バージョン |
|-------------|-------|
| r_bsp       | 7.51  |
| r_lpc_rx    | 2.40  |
| r_ctsu_qe   | 3.00  |
| r_dtc_rx    | 4.50  |
| r_elc_rx    | 4.00  |
| r_lpt_rx    | 5.00  |
| rm_touch_qe | 3.00  |
| Config_PORT | 2.4.1 |

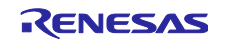

### 4.2 ファイル構成

図 4.2 にソースファイルツリーを示します。

スマート・コンフィグレータのファイルは省略します。

| ├── qe_gen                                        |
|---------------------------------------------------|
| qe_touch_config.c ・・・・・・・Touch QE 構成定義ソースファイル     |
| qe_touch_config.h ・・・・・・・Touch QE 構成定義ヘッダファイル     |
| qe_touch_define.h ・・・・・・・Touch QE 構成定義ヘッダファイル     |
| qe_touch_sample.c ・・・・・・・Touch QE アプリケーションファイル    |
| qe_touch_sample.h ・・・・・・・Touch QE アプリケーションヘッダファイル |
| ├── src                                           |
| r_board_control.c ・・・・・・・ボード制御ソースファイル             |
| r_board_control.h ・・・・・・・・ボード制御ヘッダファイル            |
| smart_wakeup_rx261_rssk.c ・・・・メインソースファイル          |
|                                                   |
| ├── QE-Touch                                      |

smart\_wakeup\_rx261\_rssk.tifcfg・・・タッチ I/F 構成ファイル

図 4.2 ソースファイルツリー

表 4.2 にソースファイルを示します。

表 4.2 ソースファイル

| ファイル名                     | 内容                    |
|---------------------------|-----------------------|
| smart_wakeup_rx261_rssk.c | メインソースファイル            |
| r_board_control.c         | ボード制御ソースファイル          |
| qe_touch_config.c         | Touch QE 構成定義ソースファイル  |
| qe_touch_sample.c         | Touch QE アプリケーションファイル |

表 4.3 にヘッダファイルを示します。

表 4.3 ヘッダファイル

| ファイル名             | 内容                       |
|-------------------|--------------------------|
| r_board_control.h | ボード制御ヘッダファイル             |
| qe_touch_config.h | Touch QE 構成定義ヘッダファイル     |
| qe_touch_define.h | Touch QE 構成定義ヘッダファイル     |
| qe_touch_sample.h | Touch QE アプリケーションヘッダファイル |

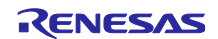

## 4.3 定数一覧

表 4.4 に定数一覧を示します。

| 定数名                             | 設定値                        | 内容                     |
|---------------------------------|----------------------------|------------------------|
| WAKEUP_LPT_PERIOD               | (100000)                   | LPT 周期 (100msec)       |
| WAKEUP_LPT_PERIOD_STANDBY       | (10000)                    | スタンバイモード中              |
|                                 |                            | LPT コンペアマッチ値 (100msec) |
| WAKEUP_LPT_PERIOD_NORMAL        | (20000)                    | アクティブモード中              |
|                                 |                            | LPT コンペアマッチ値(20msec)   |
| WAKEUP_WAIT_MEASUREEND          | ((WAKEUP_LPT_PERIOD_NORMAL | 計測完了待ち時間(25msec)       |
|                                 | / 1000) + 5)               |                        |
| WAKEUP_TIME_SLEEP               | (15000U)                   | 操作無し判定時間(15sec)        |
| WAKEUP_TIME_TOUCH               | (3000U)                    | タッチ判定時間(3sec)          |
| WAKEUP_TIME_AJBMAT              | (32)                       | ベースライン更新回数             |
| WAKEUP_TIME_BASELINE            | (WAKEUP_TIME_AJBMAT * 2)   | ベースライン更新回数             |
| WAKEUP_TIME_CYCLE               | (26U)                      | 計測周期時間                 |
| WAKEUP_COUNT_SLEEP              | (WAKEUP_TIME_SLEEP /       | 操作無し判定カウント             |
|                                 | WAKEUP_TIME_CYCLE)         |                        |
| WAKEUP_COUNT_TOUCH              |                            | タッチ判定カウント              |
|                                 |                            | フクトッジノエード連接判定フニ        |
| WAKEUP_STATUS_STANDBY           | (WAKEUP_STATUS_BUITONU +   | スタンハイモート透移利止スナー        |
| LED                             |                            |                        |
|                                 | (0)                        | PORT level Low         |
|                                 | (1)                        | PORT level High        |
|                                 |                            | PORT1 PODR レジスタ Bit2   |
|                                 | PORT1 PODR BIT B3          | PORT1 PODR レジスタ Bit3   |
| LED_ROW2                        | PORT5 PODR BIT B1          | PORT5 PODR レジスタ Bit1   |
| LED_ROW2                        | PORT5 PODR BIT B2          | PORT5 PODR レジスタ Bit2   |
|                                 |                            | PORTE PODR レジスタ Bit0   |
|                                 |                            | PORTE PODR レジスタ Bit1   |
|                                 | PORTA PODR BIT B7          | PORTA PODR レジスタ Bit7   |
| LED COL3                        | PORT5.PODR.BIT.B0          | PORT5 PODR レジスタ Bit0   |
| CTSU                            |                            |                        |
| WAKEUP_MODE_STANDBY             | (1)                        | スタンバイモード               |
| WAKEUP MODE NORMAL              | (0)                        | アクティブモード               |
| WAKEUP STATUS BUTTON0           | (0x0002)                   | TS-B1 ボタンステータス         |
| WAKEUP_STATUS_BUTTON1           | (0x0004)                   | TS-B2 ボタンステータス         |
| WAKEUP_STATUS_BUTTON2           | (0x0001)                   | TS-B3 ボタンステータス         |
| WAKEUP_STATUS_WHEEL_RESOLUTION  | (360 / 8)                  | Wheel ステータス分解能         |
| WAKEUP_STATUS_SLIDER_RESOLUTION | (100 / 5)                  | Slider ステータス分解能        |

表 4.4 定数一覧

### 4.4 グローバル変数一覧

表 4.5 にグローバル変数を示します。

### 表 4.5 グローバル変数

| 変数名            | 型                 | 説明             |
|----------------|-------------------|----------------|
| gs_snooze_mode | lpc_snooze_mode_t | Snooze mode 設定 |

### 4.5 関数一覧

表 4.6 に関数の一覧を示します。

| 関数名                        | 処理概要                |
|----------------------------|---------------------|
| qe_touch_main              | メイン機能               |
| init_peripheral_function   | 周辺機能の初期化            |
| activate_standby_callback  | スタンバイモード遷移前コールバック   |
| snooze_callback            | スヌーズモード解除割り込みコールバック |
| r_control_cpu_board_led    | CPU ボード LED 制御      |
| r_control_touch_board_led  | タッチボード LED 制御       |
| r_turn_off_touch_board_led | タッチボード LED 全消灯      |

表 4.6 関数一覧

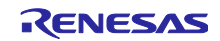

### 4.6 全体処理

図 4.3 に全体処理のフローチャートを示します。

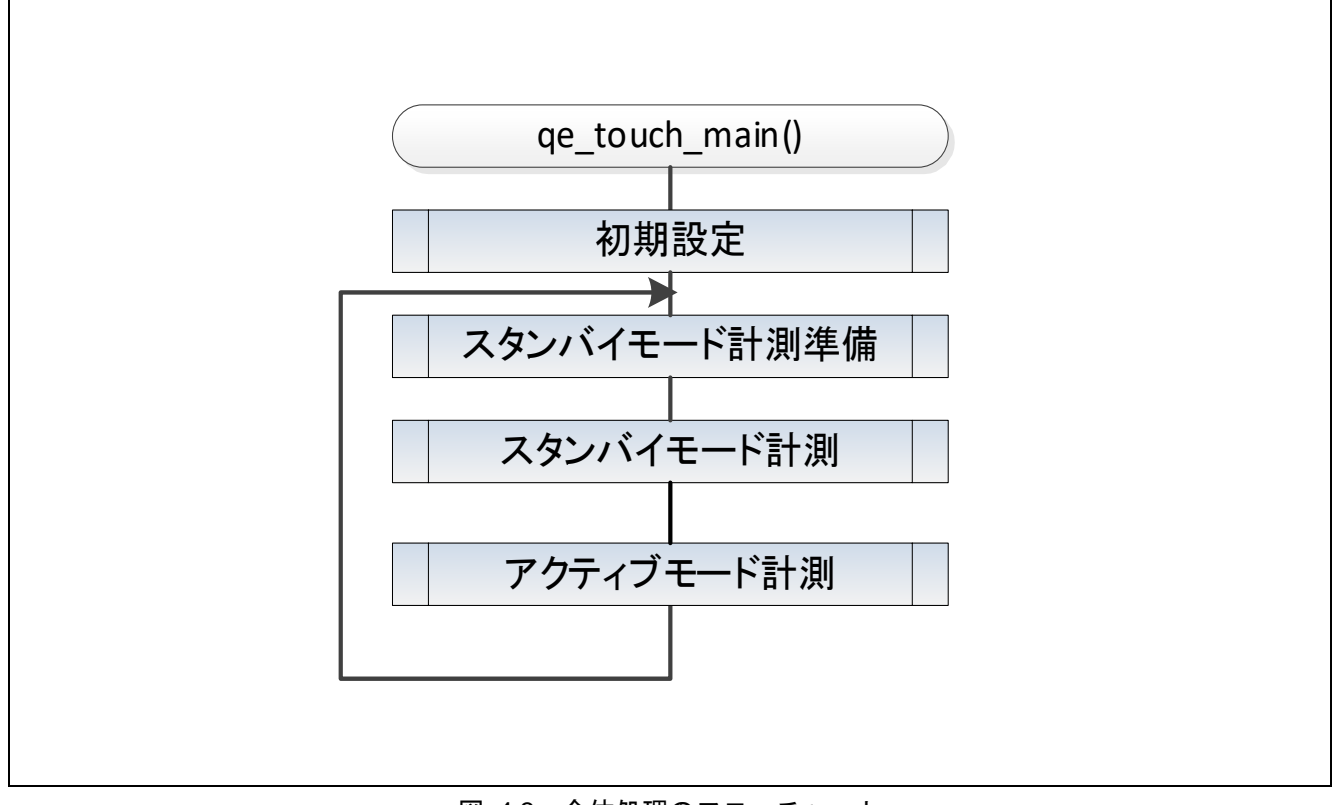

図 4.3 全体処理のフローチャート

### 4.7 初期設定処理

図 4.4 に初期設定処理のフローチャートを示します。

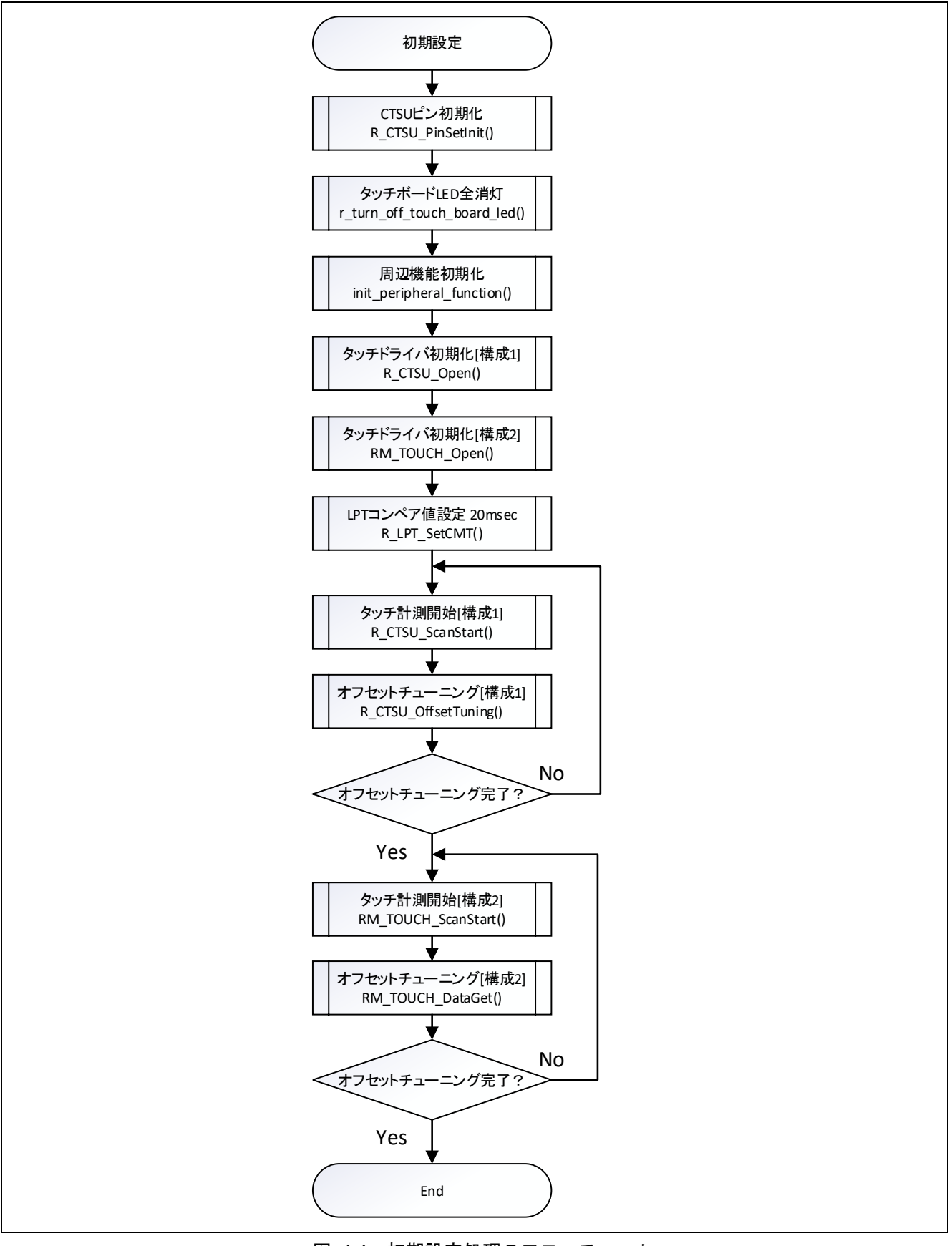

図 4.4 初期設定処理のフローチャート

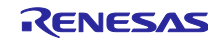

### 4.8 スタンバイモード計測準備処理

図 4.5 にスタンバイモード計測準備処理のフローチャートを示します。

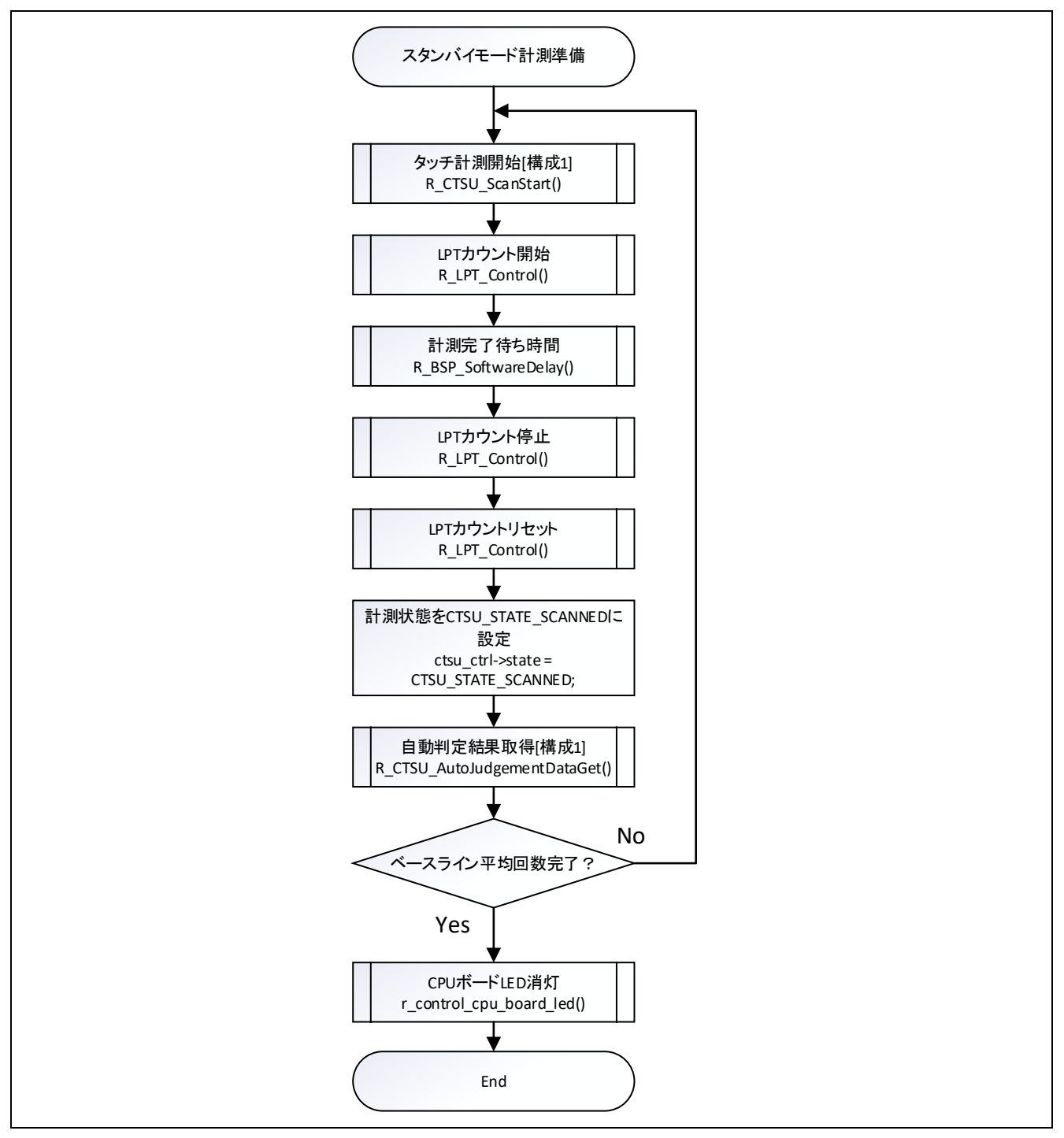

図 4.5 スタンバイモード計測準備処理のフローチャート

### 4.9 スタンバイモード計測処理

図 4.6 にスタンバイモード計測処理のフローチャートを示します。

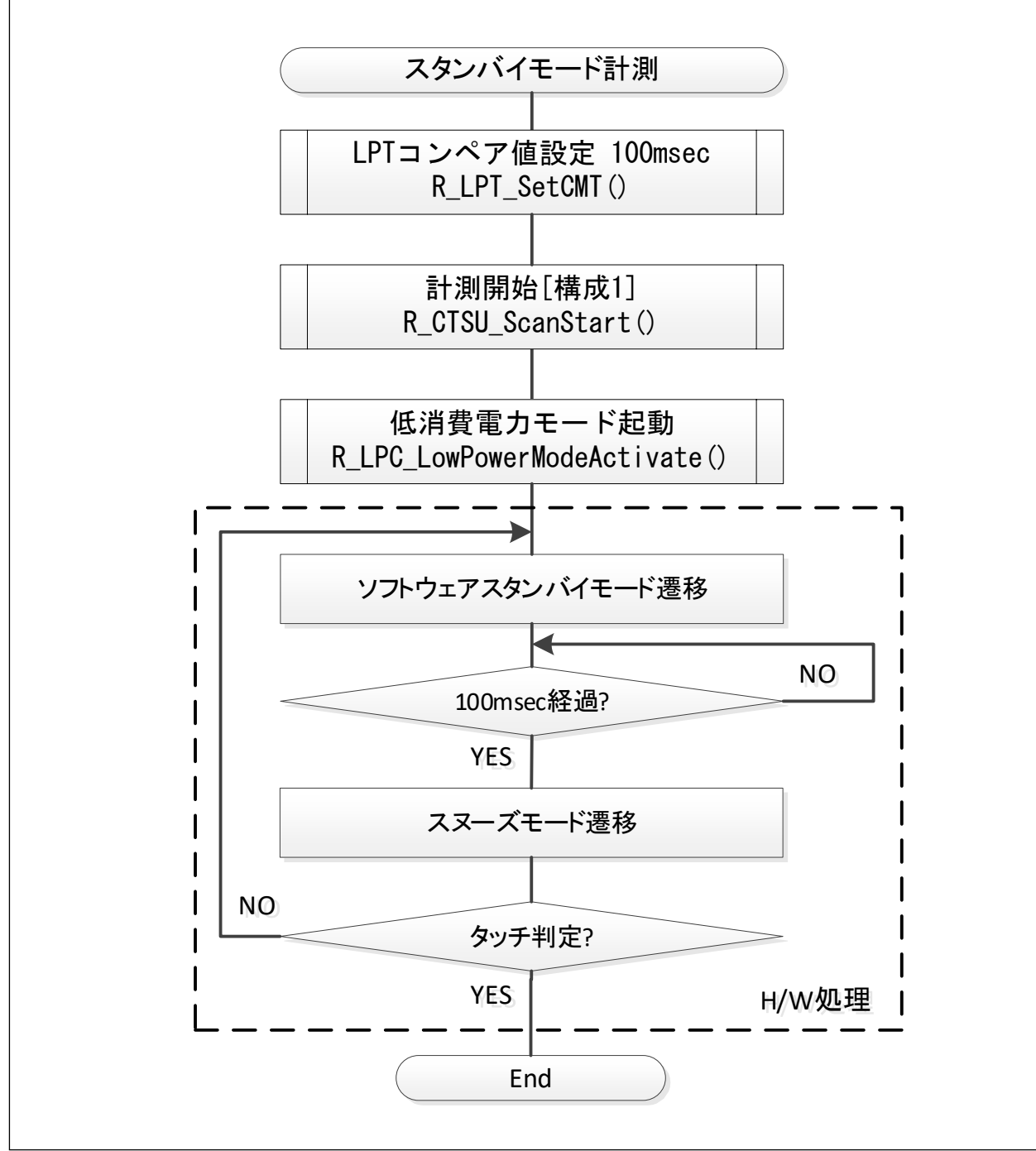

図 4.6 スタンバイモード計測処理のフローチャート

## 4.10 アクティブモード計測処理

図 4.7 にアクティブモード計測処理のフローチャートを示します。

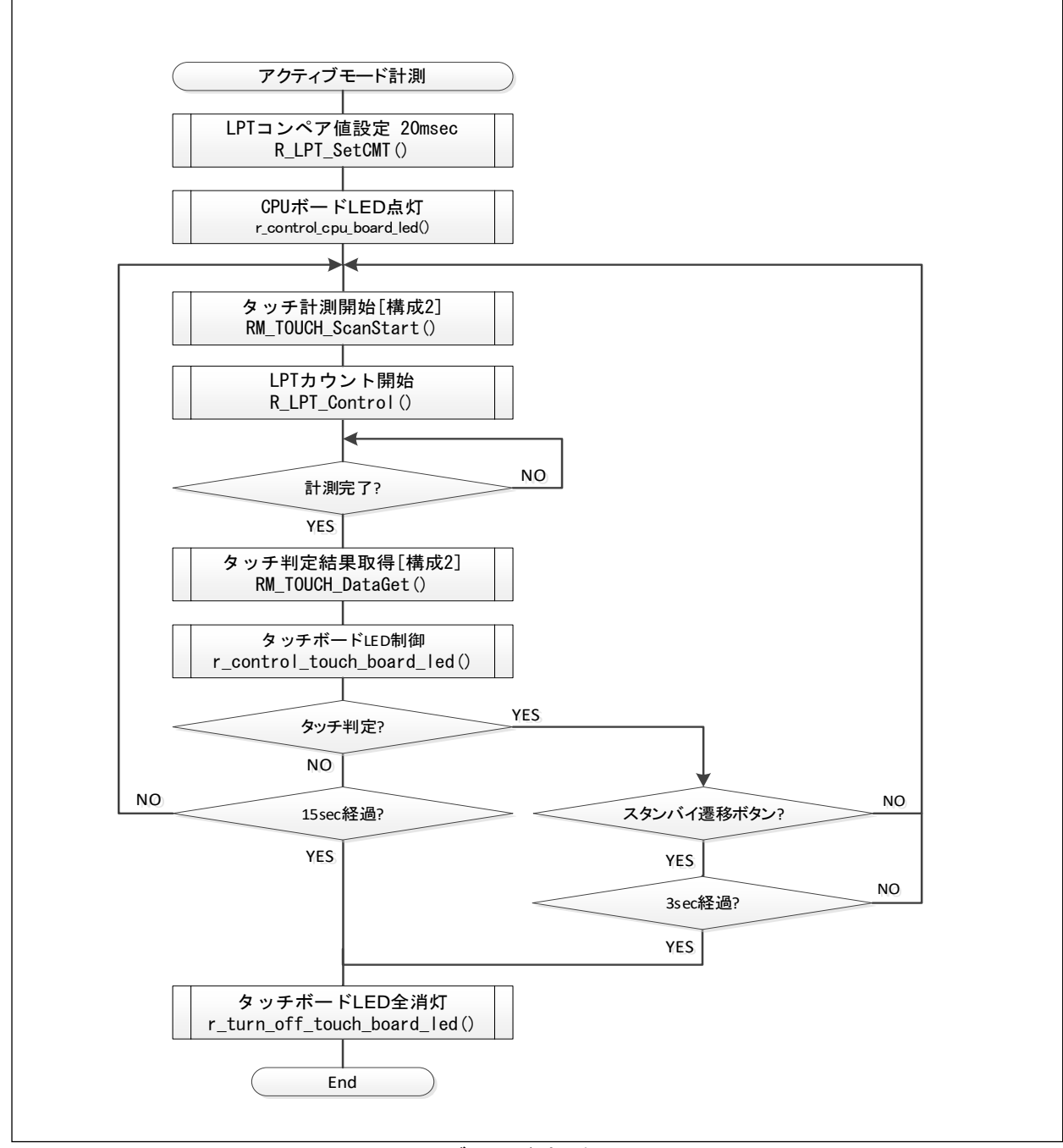

図 4.7 アクティブモード計測処理のフローチャート

### 5. 静電容量タッチ設定

本ソフトウェアのタッチインタフェース構成、構成(メソッド)の設定、QE のチューニング機能を使用したチューニング結果を示します。

#### 5.1 タッチインタフェース構成

図 5.1 にタッチインタフェース構成を示します。

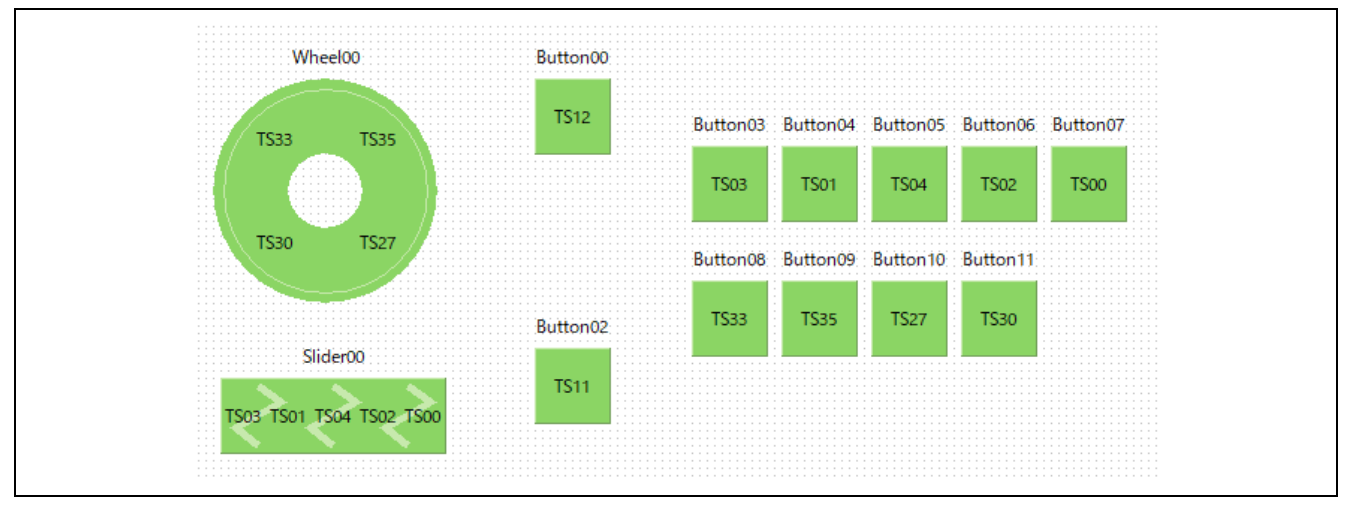

図 5.1 タッチインタフェース構成画面

### 5.2 構成(メソッド)の設定

図 5.2 にタッチインタフェース設定を示します。config01 は全てボタンとし、自動判定機能と複数電極 接続を有効に設定。config02 は 2 つのボタン、スライダ、ホイールを設定しています。

| 📴 構成(メソッド)の設定 |             |                       | × |
|---------------|-------------|-----------------------|---|
| 構成(メソッド)の追加   | 構成(メソッド)の削除 |                       |   |
|               | Config01    | config02              |   |
| Button00(自己)  | ☑ 有効        | ✓ 有効                  |   |
| Button02(自己)  | ☑ 有効        | ✓ 有効                  |   |
| Button03(自己)  | ✓ 有効        |                       |   |
| Button04(自己)  | ☑ 有効        |                       |   |
| Button05(自己)  | ☑ 有効        |                       |   |
| Button06(自己)  | ☑ 有効        |                       |   |
| Button07(自己)  | ✔ 有効        |                       |   |
| Button08(自己)  | ☑ 有効        |                       |   |
| Button09(自己)  | ✔ 有効        |                       |   |
| Button10(自己)  | ✔ 有効        |                       |   |
| Button11(自己)  | ✔ 有効        |                       |   |
| Slider00(自己)  |             | ✔ 有効                  |   |
| Wheel00(自己)   |             | ✓ 有効                  | _ |
| 自動判定          | ☑ 有効にする     | □有効にする                |   |
| 複数電極接続        | ✓ 有効にする     | □有効にする                |   |
|               | ОК          | キャンセル ヘルプ( <u>H</u> ) |   |

図 5.2 構成(メソッド)の設定画面

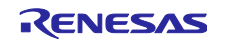

### 5.3 チューニング結果

QE チューニングでのチューニング結果を示します。本ソフトウェアは結果一覧に示される設定値で動作しています。

本ソフトウェアは QE チューニング時に高度な設定で config01(mec00)の snum を 0x03 に変更しています。

| メソッド     | 名前       | タッチ  | 寄生容量    | ドライブ     | 閾値       | 計測    | SO    | snum | sdpa |
|----------|----------|------|---------|----------|----------|-------|-------|------|------|
|          |          | センサ  | [pF]    | パルス      |          | 時間    |       |      |      |
|          |          |      |         | 周波数[MHz] |          | [ms]  |       |      |      |
| config01 | mec00    | TS00 | 163.743 | 0.5      | 62;53;71 | 0.064 | 0x2CE | 0x03 | 0x17 |
| config02 | Button00 | TS12 | 20.632  | 2        | 1017     | 0.128 | 0x11A | 0x07 | 0x05 |
| config02 | Button02 | TS11 | 19.09   | 2        | 1116     | 0.128 | 0x0F9 | 0x07 | 0x05 |
| config02 | Slider00 | TS03 | 18.09   | 2        | 798      | 0.128 | 0x0E9 | 0x07 | 0x05 |
| config02 | Slider00 | TS01 | 19.174  | 2        | 798      | 0.128 | 0x0FC | 0x07 | 0x05 |
| config02 | Slider00 | TS04 | 21.757  | 2        | 798      | 0.128 | 0x12B | 0x07 | 0x05 |
| config02 | Slider00 | TS02 | 21.0    | 2        | 798      | 0.128 | 0x11E | 0x07 | 0x05 |
| config02 | Slider00 | TS00 | 21.951  | 2        | 798      | 0.128 | 0x12D | 0x07 | 0x05 |
| config02 | Wheel00  | TS33 | 29.938  | 1        | 574      | 0.128 | 0x0B5 | 0x07 | 0x0B |
| config02 | Wheel00  | TS35 | 28.917  | 1        | 574      | 0.128 | 0x0AC | 0x07 | 0x0B |
| config02 | Wheel00  | TS27 | 24.146  | 1        | 574      | 0.128 | 0x080 | 0x07 | 0x0B |
| config02 | Wheel00  | TS30 | 22.889  | 1        | 574      | 0.128 | 0x074 | 0x07 | 0x0B |

表 5.1 チューニング結果一覧

so : センサオフセット設定の変数

snum:計測期間設定の変数

sdpa : クロック分周設定の変数

- 注1:結果一覧の値は QE チューニング時の動作環境に依存するため、再度 QE チューニングするとこれらの値が変化する可能性があります。
- 注2:消費電力を減らすため、qe\_touch\_config.c 内、g\_qe\_ctsu\_cfg\_config01の設定の一部を手動で 変更しています。

tlot(非タッチ判定基準) = 2 → 1

thot(タッチ判定基準) = 2 → 1

ajbmat(ベースライン平均回数) = 7→4

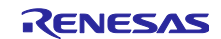

- 6. 消費電力測定
- 6.1 スタンバイモードの動作条件
- 表 6.1 にスタンバイモードの動作条件を示します。

| 項目                        | 内容                                 |  |  |
|---------------------------|------------------------------------|--|--|
| CPU 動作周波数                 | 24MHz 高速オンチップオシレータ(HOCO)           |  |  |
|                           | 15KHz IWDT 専用オンチップオシレータ            |  |  |
| FlashIF クロック              | 6MHz                               |  |  |
| システムクロック(ICLK)            | 6MHz                               |  |  |
| 周辺クロックモジュール A(PCLKA)      | 6MHz                               |  |  |
| 周辺クロックモジュール B(PCLKB)      | 6MHz                               |  |  |
| 周辺クロックモジュール D(PCLKD)      | 6MHz                               |  |  |
| タッチ計測周期                   | 100ms                              |  |  |
| センサドライブパルス周波数             | 0.5MHz                             |  |  |
| CTSU 計測モード                | 自己容量方式(MD1 = 1)                    |  |  |
| CTSU スキャンモード              | マルチスキャンモード(MD0 = 1)                |  |  |
| CTSU 計測動作開始トリガ選択          | 外部トリガ(CAP = 1)                     |  |  |
| CTSU 待機時省電力有効             | 待機時省電力機能有効 (SNZ = 1)               |  |  |
| CTSU 電源動作モード              | 通常電圧動作モード(ATUNE0 = 0)              |  |  |
| CTSU 電流範囲調整               | $40\mu A$ (ATUNE1 = 1, ATUNE2 = 0) |  |  |
| CTSU 非計測チャネル出力 (POSEL)    | GPIO LOW 出力 (POSEL = 0)            |  |  |
| CTSU センサドライブパルス選択(SDPSEL) | 高分解パルスモード (SDPSEL =1)              |  |  |
| CTSU センサ安定待ち時間 (SST)      | 64µs(推奨值) (SST = 0x1F)             |  |  |
| CTSU マルチクロック制御            | 3 周波数(MCA0,MCA1,MCA2:有効)           |  |  |
| CTSU 計測時間                 | 64µs (SNUM= 3)                     |  |  |

表 6.1 スタンバイモードの動作条件

### 6.2 計測機器、ソフトウェア

表 6.2 に消費電流を計測したときに使用した機器とソフトウェアを示します。

| 種別         | 名称                        | 用途                                               |
|------------|---------------------------|--------------------------------------------------|
| デジタルマルチメータ | KEITHLEY/DMM7510          | 消費電流を計測                                          |
| 安定化電源      | KENWOOD/PA18-1.2A         | RX261 CPU ボードに電源を供給                              |
| ソフトウェア     | KEITHLEY/KickStart ソフトウェア | KEITHLEY/DMM7510 から消費電流の計測<br>結果を取得し、ログファイルに出力する |

表 6.2 機器、ソフトウェア一覧

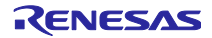

### 6.3 RX261 CPU ボード

RX261 CPU ボードの前面を以下に示します。

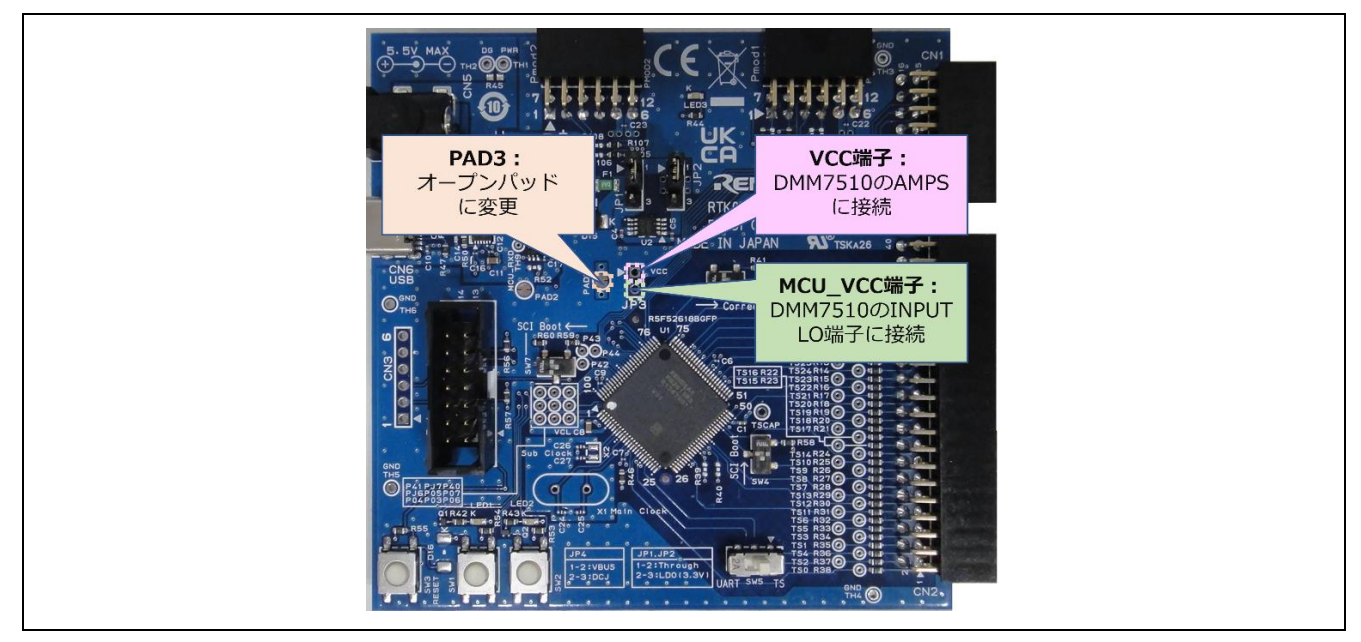

図 6.1 RX261 CPU ボード・前面

デフォルトショートの PAD3 について、パッド間のブリッジパターンをカットしてください。ジャンパパッドの形状を図 6.2 に示します。

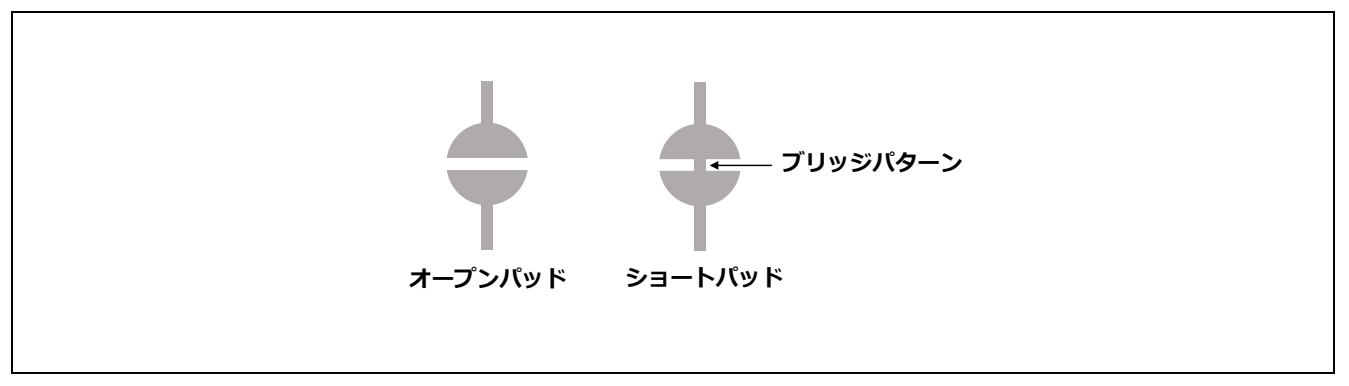

図 6.2 ジャンパパッド形状

6.4 RX261 CPU ボード・ジャンパ設定

表 6.3 に消費電流計測向けの RX261 CPU ボードのジャンパ設定を示します。

表 6.3 ジャンパ設定

| 位置  | ジャンパ設定      | 用途             |
|-----|-------------|----------------|
| JP3 | オープン        | 消費電流計測         |
| JP4 | 2-3 ピン クローズ | DC ジャックから電源を供給 |

その他のジャンパ設定、スイッチ設定は出荷時の状態となっています。

### 6.5 消費電流計測環境

図 6.3 に消費電流計測を行った計測環境を示します。

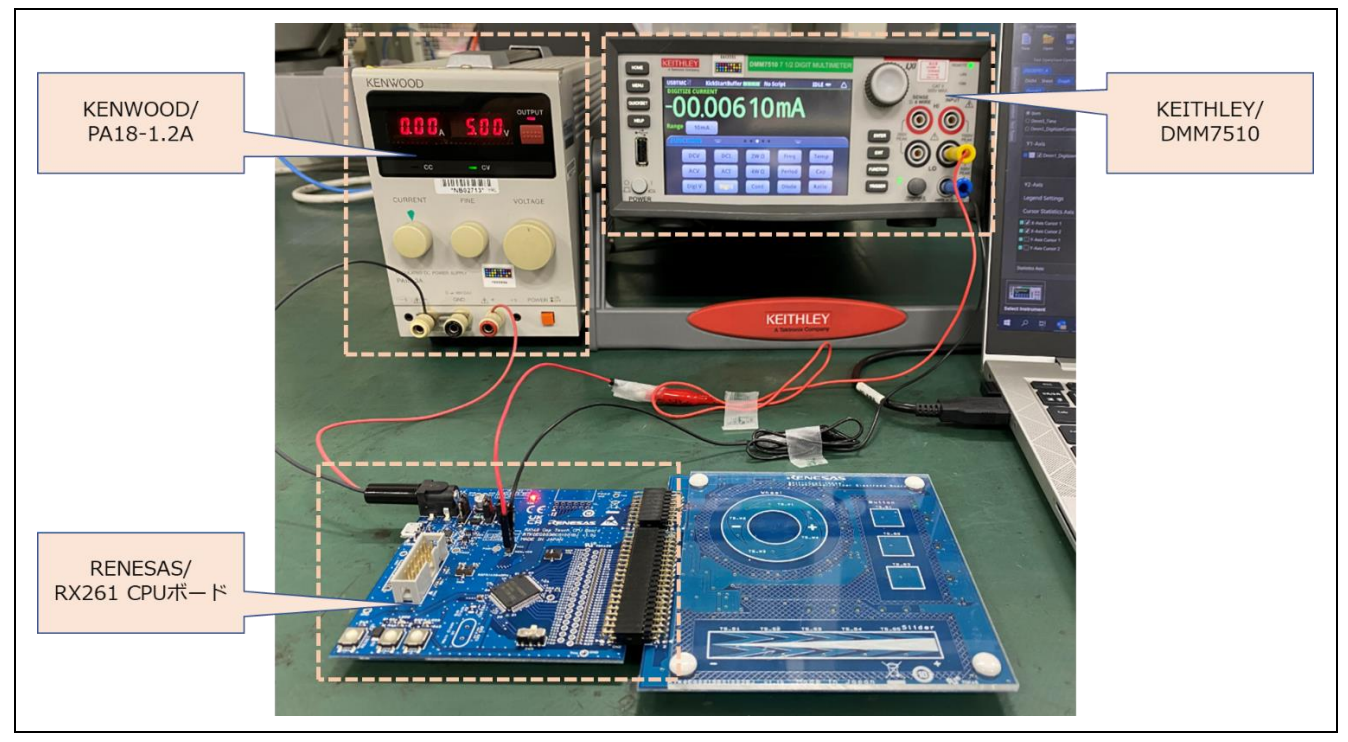

図 6.3 消費電流計測環境

### 6.6 消費電流計測設定

図 6.4 に KEITHLEY/KickStart ソフトウェアの消費電流計測の設定を示します。

| Measurement Setting | s                |   | Trigger          |                         |
|---------------------|------------------|---|------------------|-------------------------|
| Function            | Digitize Current | T | Trigger Mode     | Immediate 🔹             |
| Range               | 10mA             | - | Acquisition      |                         |
| Aperture (s)        | 0.000001         |   | Sample Rate      | 100000                  |
| Auto Aperture       | <b>√</b>         |   | Sample Count     | 100000                  |
| Display Digits      | 6.5              | • | Start at HH:MM   | 2022/07/01 15:00:43 🔻 🗌 |
| - 🗌 Rel             |                  |   | Timestamp Format | Relative 🔻              |
| Rel Value           | 0                |   | Limit 1          |                         |
|                     | Acquire Rel      |   | Auto Clear       | ✓                       |
| Filter              |                  |   | Upper Limit      |                         |
| Туре                | Repeat           | • | Lower Limit      |                         |
| Count               | 10               |   | Audible          | None 🔻                  |
| Window (%)          | 0.1              |   | Limit 2          |                         |
| Math                |                  |   | Auto Clear       | ✓                       |

図 6.4 KEITHLEY/KickStart·消費電流計測設定

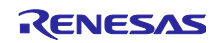

### 6.7 消費電流計測結果

図 6.5 および図 6.6 に、CPU 動作モードがソフトウェアスタンバイモード、スヌーズモード(タッチ計 測処理、タッチオン/オフ判定処理)に遷移する一連の動作の消費電流波形を示します。

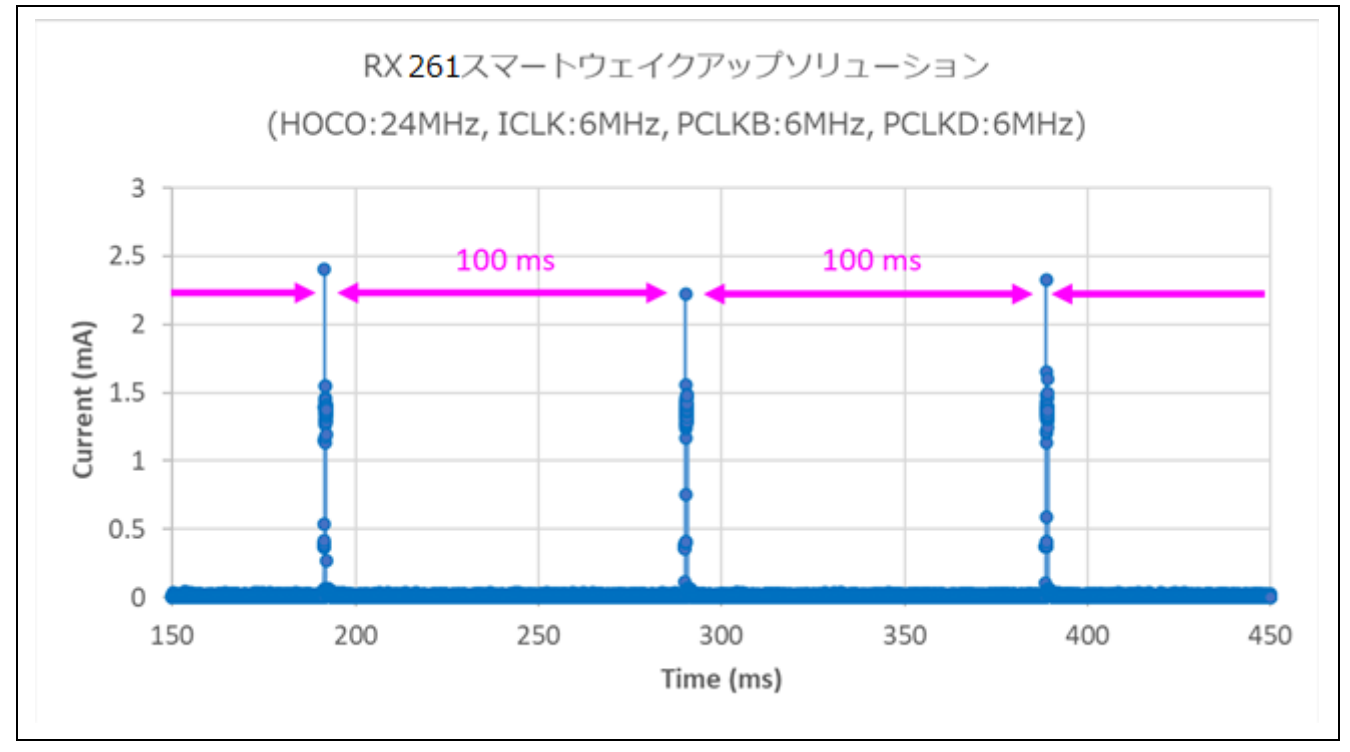

図 6.5 スタンバイモードの消費電流波形 (1/2)

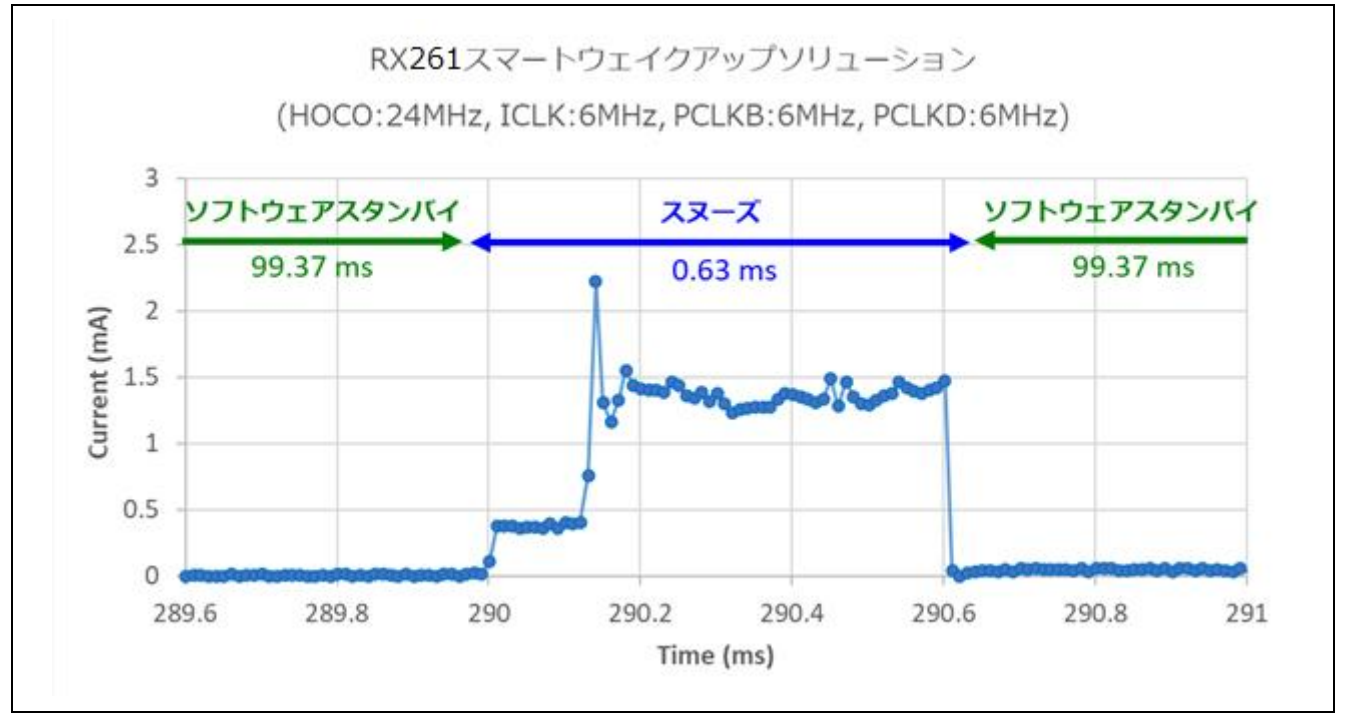

図 6.6 スタンバイモードの消費電流波形 (2/2)

### 6.8 平均消費電流算出結果

自動判定機能および複数電極接続機能を使用したスタンバイモードでタッチ計測周期 100 ms で測定した 平均消費電流を図 6.7 に示します。

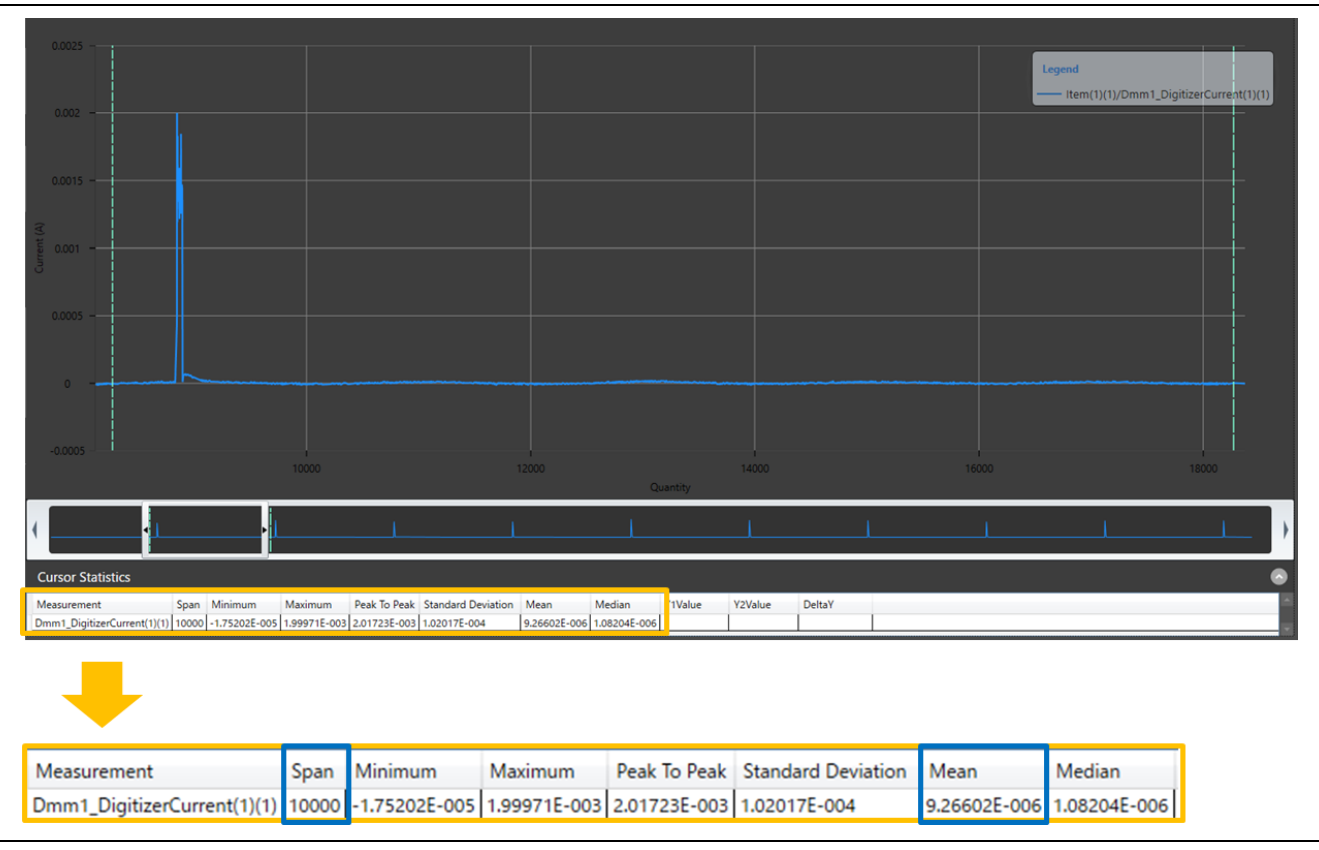

図 6.7 スタンバイモードの消費電流結果

タッチ計測周期 100 ms で測定した平均消費電流 = 9.26602 μA

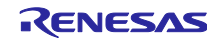

# 改訂記録

|      |          | 改訂内容 |      |  |  |
|------|----------|------|------|--|--|
| Rev. | 発行日      | ページ  | ポイント |  |  |
| 1.00 | Nov.7.24 | -    | 初版発行 |  |  |

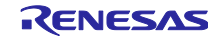

#### 製品ご使用上の注意事項

ここでは、マイコン製品全体に適用する「使用上の注意事項」について説明します。個別の使用上の注意事項については、本ドキュメントおよびテク ニカルアップデートを参照してください。

1. 静電気対策

CMOS 製品の取り扱いの際は静電気防止を心がけてください。CMOS 製品は強い静電気によってゲート絶縁破壊を生じることがあります。運搬や保存の際には、当社が出荷梱包に使用している導電性のトレーやマガジンケース、導電性の緩衝材、金属ケースなどを利用し、組み立て工程にはアースを施してください。プラスチック板上に放置したり、端子を触ったりしないでください。また、CMOS 製品を実装したボードについても同様の扱いをしてください。

2. 電源投入時の処置

電源投入時は、製品の状態は不定です。電源投入時には、LSIの内部回路の状態は不確定であり、レジスタの設定や各端子の状態は不定です。外部 リセット端子でリセットする製品の場合、電源投入からリセットが有効になるまでの期間、端子の状態は保証できません。同様に、内蔵パワーオン リセット機能を使用してリセットする製品の場合、電源投入からリセットのかかる一定電圧に達するまでの期間、端子の状態は保証できません。

3. 電源オフ時における入力信号

当該製品の電源がオフ状態のときに、入力信号や入出力プルアップ電源を入れないでください。入力信号や入出力プルアップ電源からの電流注入に より、誤動作を引き起こしたり、異常電流が流れ内部素子を劣化させたりする場合があります。資料中に「電源オフ時における入力信号」について の記載のある製品は、その内容を守ってください。

4. 未使用端子の処理

未使用端子は、「未使用端子の処理」に従って処理してください。CMOS 製品の入力端子のインピーダンスは、一般に、ハイインピーダンスとなっています。未使用端子を開放状態で動作させると、誘導現象により、LSI 周辺のノイズが印加され、LSI 内部で貫通電流が流れたり、入力信号と認識されて誤動作を起こす恐れがあります。

5. クロックについて

リセット時は、クロックが安定した後、リセットを解除してください。プログラム実行中のクロック切り替え時は、切り替え先クロックが安定した 後に切り替えてください。リセット時、外部発振子(または外部発振回路)を用いたクロックで動作を開始するシステムでは、クロックが十分安定 した後、リセットを解除してください。また、プログラムの途中で外部発振子(または外部発振回路)を用いたクロックに切り替える場合は、切り 替え先のクロックが十分安定してから切り替えてください。

6. 入力端子の印加波形

入力ノイズや反射波による波形歪みは誤動作の原因になりますので注意してください。CMOS 製品の入力がノイズなどに起因して、V<sub>IL</sub>(Max.)からV<sub>IH</sub>(Min.)までの領域にとどまるような場合は、誤動作を引き起こす恐れがあります。入力レベルが固定の場合はもちろん、V<sub>IL</sub>(Max.)からV<sub>IH</sub>(Min.)までの領域を通過する遷移期間中にチャタリングノイズなどが入らないように使用してください。

リザーブアドレス(予約領域)のアクセス禁止
リザーブアドレス(予約領域)のアクセスを禁止します。アドレス領域には、将来の拡張機能用に割り付けられている リザーブアドレス(予約領域)があります。これらのアドレスをアクセスしたときの動作については、保証できませんので、アクセスしないようにしてください。

8. 製品間の相違について

型名の異なる製品に変更する場合は、製品型名ごとにシステム評価試験を実施してください。同じグループのマイコンでも型名が違うと、フラッ シュメモリ、レイアウトパターンの相違などにより、電気的特性の範囲で、特性値、動作マージン、ノイズ耐量、ノイズ幅射量などが異なる場合が あります。型名が違う製品に変更する場合は、個々の製品ごとにシステム評価試験を実施してください。

### ご注意書き

- 本資料に記載された回路、ソフトウェアおよびこれらに関連する情報は、半導体製品の動作例、応用例を説明するものです。回路、ソフトウェアお よびこれらに関連する情報を使用する場合、お客様の責任において、お客様の機器・システムを設計ください。これらの使用に起因して生じた損害 (お客様または第三者いずれに生じた損害も含みます。以下同じです。)に関し、当社は、一切その責任を負いません。
- 当社製品または本資料に記載された製品データ、図、表、プログラム、アルゴリズム、応用回路例等の情報の使用に起因して発生した第三者の特許 権、著作権その他の知的財産権に対する侵害またはこれらに関する紛争について、当社は、何らの保証を行うものではなく、また責任を負うもので はありません。
- 3. 当社は、本資料に基づき当社または第三者の特許権、著作権その他の知的財産権を何ら許諾するものではありません。
- 4. 当社製品を組み込んだ製品の輸出入、製造、販売、利用、配布その他の行為を行うにあたり、第三者保有の技術の利用に関するライセンスが必要と なる場合、当該ライセンス取得の判断および取得はお客様の責任において行ってください。
- 5. 当社製品を、全部または一部を問わず、改造、改変、複製、リバースエンジニアリング、その他、不適切に使用しないでください。かかる改造、改 変、複製、リバースエンジニアリング等により生じた損害に関し、当社は、一切その責任を負いません。
- 6. 当社は、当社製品の品質水準を「標準水準」および「高品質水準」に分類しており、各品質水準は、以下に示す用途に製品が使用されることを意図 しております。

標準水準: コンピュータ、OA 機器、通信機器、計測機器、AV 機器、家電、工作機械、パーソナル機器、産業用ロボット等 高品質水準:輸送機器(自動車、電車、船舶等)、交通制御(信号)、大規模通信機器、金融端末基幹システム、各種安全制御装置等 当社製品は、データシート等により高信頼性、Harsh environment向け製品と定義しているものを除き、直接生命・身体に危害を及ぼす可能性のあ る機器・システム(生命維持装置、人体に埋め込み使用するもの等)、もしくは多大な物的損害を発生させるおそれのある機器・システム(宇宙機 器と、海底中継器、原子力制御システム、航空機制御システム、プラント基幹システム、軍事機器等)に使用されることを意図しておらず、これら の用途に使用することは想定していません。たとえ、当社が想定していない用途に当社製品を使用したことにより損害が生じても、当社は一切その 責任を負いません。

- 7. あらゆる半導体製品は、外部攻撃からの安全性を100%保証されているわけではありません。当社ハードウェア/ソフトウェア製品にはセキュリ ティ対策が組み込まれているものもありますが、これによって、当社は、セキュリティ脆弱性または侵害(当社製品または当社製品が使用されてい るシステムに対する不正アクセス・不正使用を含みますが、これに限りません。)から生じる責任を負うものではありません。当社は、当社製品ま たは当社製品が使用されたあらゆるシステムが、不正な改変、攻撃、ウイルス、干渉、ハッキング、データの破壊または窃盗その他の不正な侵入行 為(「脆弱性問題」といいます。)によって影響を受けないことを保証しません。当社は、脆弱性問題に起因しまたはこれに関連して生じた損害に ついて、一切責任を負いません。また、法令において認められる限りにおいて、本資料および当社ハードウェア/ソフトウェア製品について、商品 性および特定目的との合致に関する保証ならびに第三者の権利を侵害しないことの保証を含め、明示または黙示のいかなる保証も行いません。
- 8. 当社製品をご使用の際は、最新の製品情報(データシート、ユーザーズマニュアル、アプリケーションノート、信頼性ハンドブックに記載の「半導体デバイスの使用上の一般的な注意事項」等)をご確認の上、当社が指定する最大定格、動作電源電圧範囲、放熱特性、実装条件その他指定条件の範囲内でご使用ください。指定条件の範囲を超えて当社製品をご使用された場合の故障、誤動作の不具合および事故につきましては、当社は、一切その責任を負いません。
- 9. 当社は、当社製品の品質および信頼性の向上に努めていますが、半導体製品はある確率で故障が発生したり、使用条件によっては誤動作したりする 場合があります。また、当社製品は、データシート等において高信頼性、Harsh environment 向け製品と定義しているものを除き、耐放射線設計を 行っておりません。仮に当社製品の故障または誤動作が生じた場合であっても、人身事故、火災事故その他社会的損害等を生じさせないよう、お客 様の責任において、冗長設計、延焼対策設計、誤動作防止設計等の安全設計およびエージング処理等、お客様の機器・システムとしての出荷保証を 行ってください。特に、マイコンソフトウェアは、単独での検証は困難なため、お客様の機器・システムとしての安全検証をお客様の責任で行って ください。
- 10. 当社製品の環境適合性等の詳細につきましては、製品個別に必ず当社営業窓口までお問合せください。ご使用に際しては、特定の物質の含有・使用 を規制する RoHS 指令等、適用される環境関連法令を十分調査のうえ、かかる法令に適合するようご使用ください。かかる法令を遵守しないことに より生じた損害に関して、当社は、一切その責任を負いません。
- 11. 当社製品および技術を国内外の法令および規則により製造・使用・販売を禁止されている機器・システムに使用することはできません。当社製品および技術を輸出、販売または移転等する場合は、「外国為替及び外国貿易法」その他日本国および適用される外国の輸出管理関連法規を遵守し、それらの定めるところに従い必要な手続きを行ってください。
- 12. お客様が当社製品を第三者に転売等される場合には、事前に当該第三者に対して、本ご注意書き記載の諸条件を通知する責任を負うものといたしま す。
- 13. 本資料の全部または一部を当社の文書による事前の承諾を得ることなく転載または複製することを禁じます。
- 14. 本資料に記載されている内容または当社製品についてご不明な点がございましたら、当社の営業担当者までお問合せください。
- 注 1. 本資料において使用されている「当社」とは、ルネサス エレクトロニクス株式会社およびルネサス エレクトロニクス株式会社が直接的、間接的 に支配する会社をいいます。
- 注2. 本資料において使用されている「当社製品」とは、注1において定義された当社の開発、製造製品をいいます。

(Rev.5.0-1 2020.10)

#### 本社所在地

〒135-0061 東京都江東区豊洲 3-2-24 (豊洲フォレシア) www.renesas.com

#### 商標について

ルネサスおよびルネサスロゴはルネサス エレクトロニクス株式会社の 商標です。すべての商標および登録商標は、それぞれの所有者に帰属 します。

### お問合せ窓口

弊社の製品や技術、ドキュメントの最新情報、最寄の営業お問合せ窓 ロに関する情報などは、弊社ウェブサイトをご覧ください。 www.renesas.com/contact/